These steps apply at the CLIC lab, but often for the home use.

- 1. Use Mozilla Firefox and go to <u>http://owlspace.rice.edu</u> to log in.
- 2. Click on the test or quiz that you are going to take.
- When arriving to the audio question, click on the "Click to record your answer....".
  \*\*Occasionally Firefox would open the audio recording window behind the main window. If you don't see the audio recording window, please check behind the main window.
- 4. When prompted, choose "Rear Input" and click "Share Selected Device".

| Would you like to share your microphone with<br>owlspace-ccm.rice.edu? | × <sup>2C</sup> |
|------------------------------------------------------------------------|-----------------|
| Rear Input (SoundMAX Integrated Digital High D                         |                 |
|                                                                        |                 |
| Share Selected Device                                                  |                 |
|                                                                        |                 |

5. If your audio is recording, you should see the waveform.

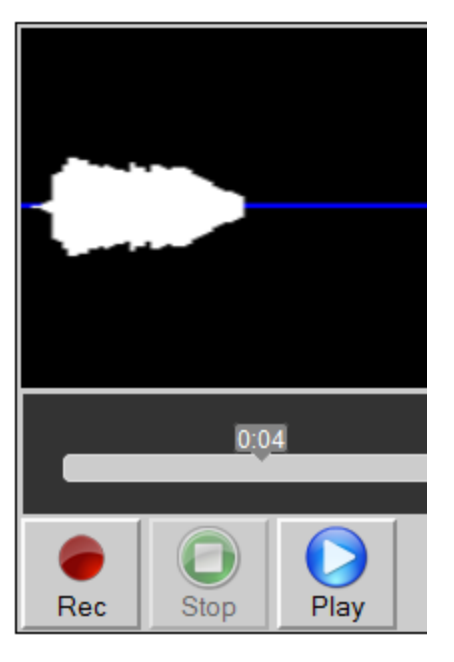

- 6. If you do not see the waveform, please contact the front desk assistant.
- 7. Click "Save and Close" to submit your recording. Click X at top-right corner to discard your answer. You can always re-record (override) your answer by clicking on the Rec button again.